## Marina Master client installation:

- 1. Install crystal reports
- 2. Install upgrade to crystal reports
- 3. Install oracle client software
- 4. Copy tnsnames.ora file
- 5. Change NLS\_LANG parameter to UTF8 in Windows registry
- 6. Create directory C:\irm\MarinaMaster
- 7. Create desktop shortcuts for MarinaMaster Upgrade batch cmd, for MarinaMaster app and for Marina Master web application

#### Administrators rights will be needed for installation!

#### 1. Install Crystal Reports

Copy file <u>\\MM-app01\upgrade\CrystalReportsXI.zip</u>

to some temp directory and unzip them.

#### start Setup.exe

| 🛃 Crystal Reports 11 .I    | NET Server Setup          |               |        | _    |       | $\times$ |
|----------------------------|---------------------------|---------------|--------|------|-------|----------|
| User Information           |                           |               |        |      |       |          |
| Enter the following inform | ation to personalize your | installation. |        |      |       | 6        |
| Full N <u>a</u> me:        | info                      |               |        |      |       |          |
| Organization:              |                           |               |        |      |       |          |
| Product ID:                | B6W60 - 01C               | 5200 . 0      | 00N982 | - OJ | 41    |          |
|                            |                           |               |        |      |       |          |
|                            |                           |               |        |      |       |          |
|                            |                           |               |        |      |       |          |
| Wise Installation Wizard   |                           |               |        |      |       |          |
|                            |                           | < Back        | Next   | >    | Cance | el       |

Click next and finish Crystal Reports installation.

## 2. Upgrade Crystal Reports

Copy file \\MM-app01\upgrade\CrystalReports11 5\_NET\_2005.msi

to temp directory and click on it (install)

Rrequired Product ID is on previous picture.

#### 3. Install Oracle client software

Copy file <u>\\MM-app01\upgrade\Win32\_11gR2\_client.zip</u>

Unzip file to temp directory and start Setup.exe

#### If you get this warning message, ignore it and click Yes

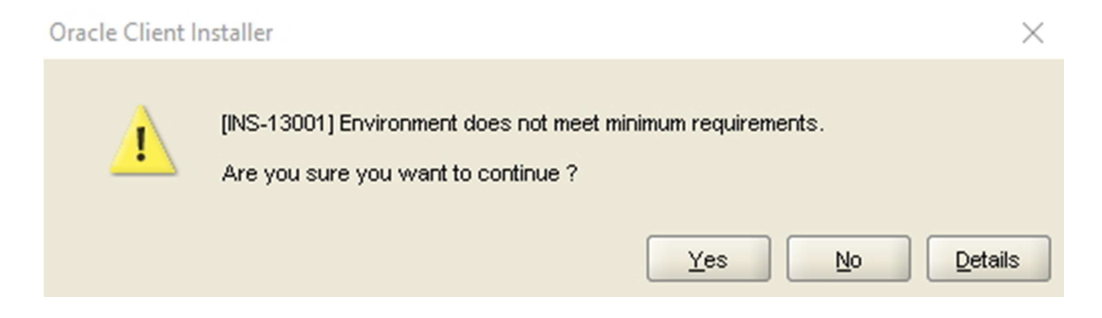

#### Choose Administrator type of installation

| 👙 Oracle Client Installer - Setting u                                                                             | up Client - Step 1 of 6 - 🗆 🗙                                                                                                    |
|----------------------------------------------------------------------------------------------------|----------------------------------------------------------------------------------------------------|
| Select Installation Type                                                                                          |                                                                                                    |
| Select Installation Type Specify Installation Location Perform Prerequisite Checks Summary Install Product Finish | What type of Installation do you want?         InstantClient (174,0MB)         Installs Instant Client Software         Administrator (1,02GB)         Installs the management console, management tools, networking services, utilities and basic client software.         Runtime (754,0MB)         Installs tools for developing applications, networking services and basic client software.         Qustom         Enables you to choose individual components to install |
|                                                                                                    |                                                                                                    |
| Help                                                                                                    | < Back Next > Einish Cancel                                                                                                    |

| 👙 Oracle Client Installer - Setting u                                                                                                    | p Client - Step 2 of 7                                                                                                    |                                            | - 🗆 X                |
|----------------------------------------------------------------------------------------------------|----------------------------------------------------------------------------------------------------|--------------------------------------------|----------------------|
| Select Product Languages                                                                                                    |                                                                                                    |                                            | ORACLE 118           |
| Select Installation Type<br>Select Product Languages<br>Specify Installation Location<br>Perform Prerequisite Checks<br>Summary<br>Install Product<br>Finish | Select the languages in which your prod<br>Available Languages:<br>Latvian<br>Lithuanian<br>Malay<br>Mexican Spanish<br>Norwegian<br>Polish<br>Portuguese<br>Romanian<br>Russian<br>Simplified Chinese<br>Slovak<br>Slovak | Luct will run.<br>Selected Lang<br>English | Jages:               |
| Help                                                                                                    |                                                                                                    | < <u>B</u> ack                             | Next > Einish Cancel |

### Enter directory for Oracle software C:\oracle

| 👙 Oracle Client Installer - Setting up | o Client - Step 3 o               | ff 7 — 🗆                                                                                                  | $\times$       |
|----------------------------------------|-----------------------------------|----------------------------------------------------------------------------------------------------|----------------|
| Specify Installation Location          |                                   |                                                                                                    | 1 <sup>g</sup> |
| Select Installation Type               | Specify an Ora<br>Oracle base dir | icle base path to place all Oracle software and configuration-related files. This location is<br>rectory. | s the          |
| Specify Installation Location          | <u>O</u> racle Base:              | C:\oracle                                                                                                 | owse           |
| Perform Prerequisite Checks            |                                   |                                                                                                    |                |
| Summary                                | Specify a locat                   | ion for storing Oracle software files. This location is the Oracle home directory.                        |                |
| Install Product                        | Software Loca                     | tion: C:\oracle\oroduct\11.2.0\client 1                                                                   | owse           |
| Ö Finish                               |                                   |                                                                                                    |                |
|                                        |                                   |                                                                                                    |                |
|                                        |                                   |                                                                                                    |                |
|                                        |                                   |                                                                                                    |                |
|                                        |                                   |                                                                                                    |                |
|                                        |                                   |                                                                                                    |                |
|                                        |                                   |                                                                                                    |                |
|                                        |                                   |                                                                                                    |                |
|                                        |                                   |                                                                                                    |                |
|                                        |                                   |                                                                                                    |                |
|                                        |                                   |                                                                                                    |                |
|                                        |                                   |                                                                                                    |                |
|                                        |                                   | < Back Next > Einish                                                                                      | Cancel         |

| 👙 Oracle Client Installer - Setting                                                                                                    | up Client - Step 5 of 7 X                                                                                                    |
|----------------------------------------------------------------------------------------------------|----------------------------------------------------------------------------------------------------|
| Summary                                                                                                    |                                                                                                    |
| Select Installation Type<br>Select Product Languages<br>Specify Installation Location<br>Perform Prerequisite Checks<br>Summary<br>Install Product<br>Finish | Oracle Client Installer     Oracle Strings     Oisk Space: required 1,02 GB available 36,24 GB     Source Location: C: WsersVinfo/Downloadstwin32_11gR2_client/clientVinstalR.\stage\products.xml     Install Type: Administrator     Oracle Base: C:toracle     Oracle Home location: C:Voracle\product11.2.0\client_1     Inventory information     Inventory location: C:\Program Files (x86)\Oracle\Inventory |
|                                                                                                    | Save Response File                                                                                                    |
| Help                                                                                                    | < Back Next > Finish Cancel                                                                                                    |

#### Click Finish button to start installation

#### When this dialog apears, click Allow access

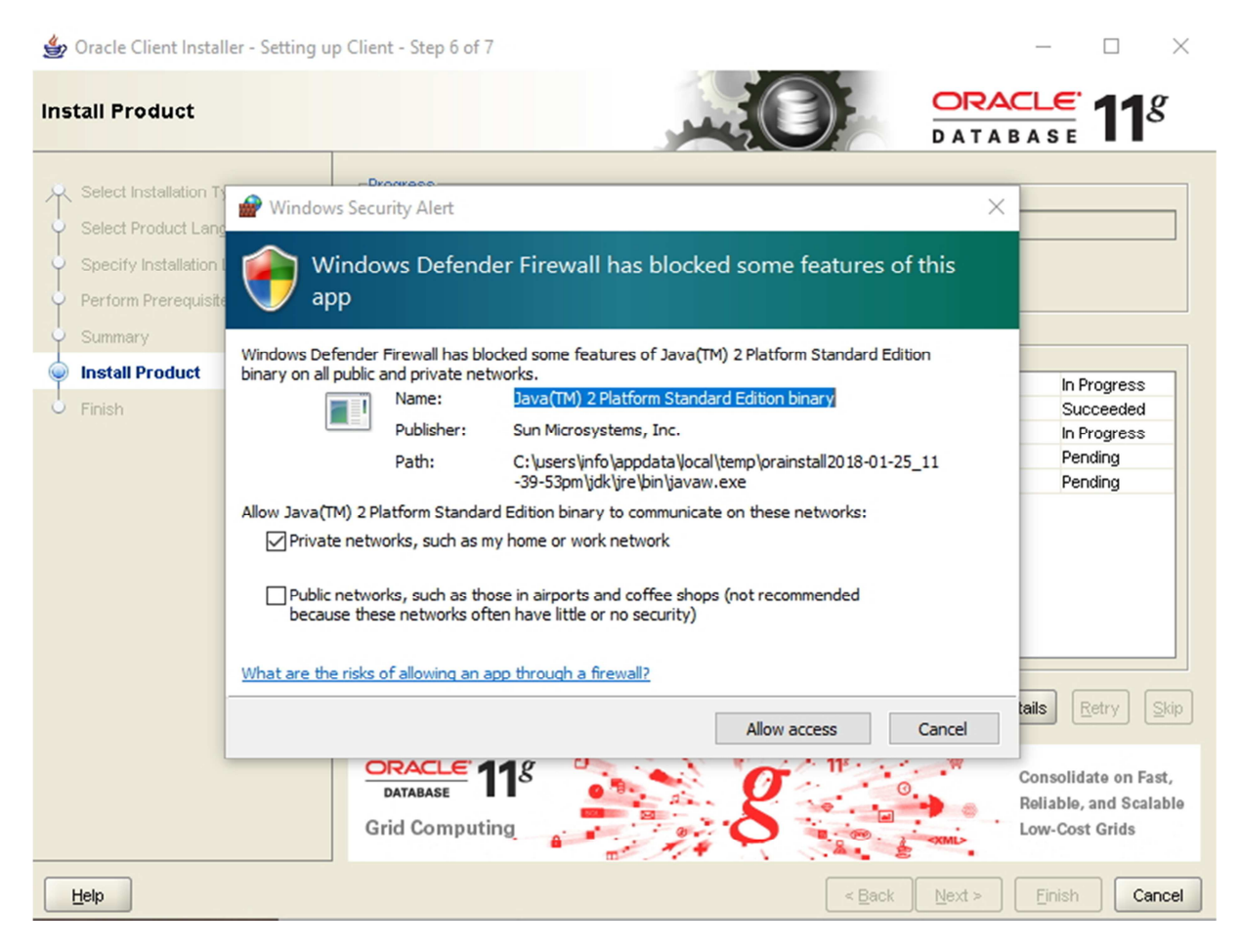

And when Oracle client software installation is finished, you get this:

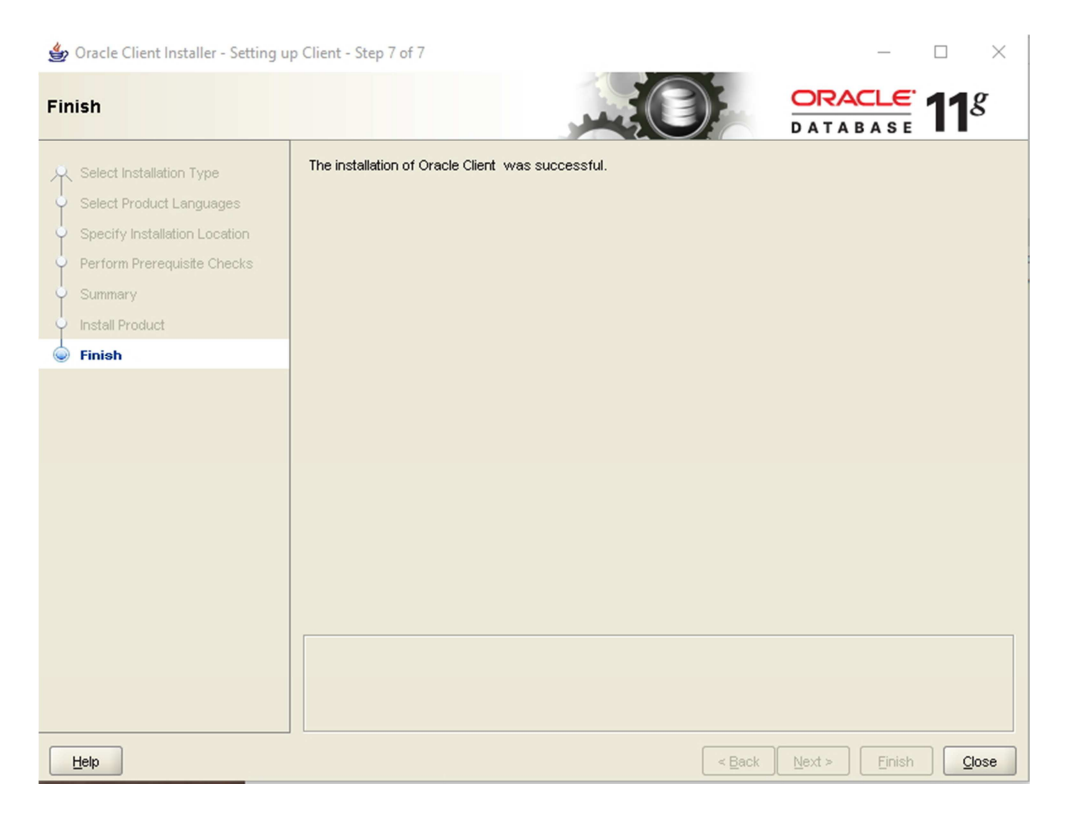

## 4. copy tnsnames.ora file, definition file for connection to database server

Copy <u>\\MM-app01\upgrade\tnsnames.ora</u> C:\oracle\product\11.2.0\client\_1\network\admin

## 5. Change NLS\_LANG parameter to UTF8 in Windows registry

In start menu or in command line (CMD) type regedit to start windows registry editor.

Search for key in picture and change NLS\_LANG key to UTF8 code table

Double click on key NLS\_LANG and change text content.

| 📑 Registry E | 📑 Registry Editor                                                              |              |        |                                              |  |  |
|--------------|--------------------------------------------------------------------------------|--------------|--------|----------------------------------------------|--|--|
| File Edit V  | File Edit View Favorites Help                                                  |              |        |                                              |  |  |
| Computer\HK  | Computer\HKEY_LOCAL_MACHINE\SOFTWARE\WOW6432Node\ORACLE\KEY_OraClient11g_home1 |              |        |                                              |  |  |
| ~ S          | OFTWARE ^                                                                      | Name         | Type   | Data                                         |  |  |
|              | 7-Zip                                                                          | ab (Default) | REG SZ | (value not set)                              |  |  |
| >            | Classes                                                                        |              | REG_SZ | (value not set)                              |  |  |
| >            | Clients                                                                        |              | REG_SZ |                                              |  |  |
| >            | Google                                                                         |              | REG_SZ | C:\oracle\product\11.2.0\client_1\oledb\mesa |  |  |
| >            | Intel                                                                          | ab) 0040     | REG_SZ | Ci\oracle\product\11.2.0\client_1\ordo\mesg  |  |  |
| >            | Macromedia                                                                     |              | REG_SZ | Enterprise                                   |  |  |
| >            | Microsoft                                                                      |              | REG_SZ | Oracle - Oraclientila homei                  |  |  |
| 2            | Mozilla                                                                        |              | REG_SZ | Citorado product) 11.2 Occiment 1            |  |  |
| >            | mozilla.org                                                                    |              | REG_5Z | C. (officiely) object (11.2.0 (client_1      |  |  |
|              | Notepad++                                                                      |              | REG_SZ |                                              |  |  |
| 2            | ODBC                                                                           |              | REG_3Z | Citerade product 11.2 () client 1) dbr       |  |  |
|              | Dertner                                                                        | JOLPATH      | REG_3Z | C:\oracle\product(11.2:0\client_1\dbs        |  |  |
|              | Partner                                                                        |              |        |                                              |  |  |
|              | RegisteredApplicatic                                                           |              |        |                                              |  |  |
|              | ThinPrint                                                                      |              |        |                                              |  |  |
|              | VMware Inc.                                                                    |              |        |                                              |  |  |
| ÷.           | WOW6432Node                                                                    |              |        |                                              |  |  |
|              | Apple Inc.                                                                     |              |        |                                              |  |  |
|              | Business Objects                                                               |              |        |                                              |  |  |
| >            | Classes                                                                        |              |        |                                              |  |  |
| >            | Clients                                                                        |              |        |                                              |  |  |
| >            | Intel                                                                          |              |        |                                              |  |  |
| >            | Macromedia                                                                     |              |        |                                              |  |  |
| >            | MapInfo                                                                        |              |        |                                              |  |  |
| >            | Microsoft                                                                      |              |        |                                              |  |  |
| >            | Mozilla                                                                        |              |        |                                              |  |  |
| >            | ODBC                                                                           |              |        |                                              |  |  |
| Y            | ORACLE                                                                         |              |        |                                              |  |  |
|              |                                                                                |              |        |                                              |  |  |
|              | Policies                                                                       |              |        |                                              |  |  |
|              | Policies                                                                       |              |        |                                              |  |  |
|              | - RegisteredApplic:                                                            |              |        |                                              |  |  |
|              | TeamViewer                                                                     |              |        |                                              |  |  |
|              | TulastalTam                                                                    |              |        |                                              |  |  |
| <            |                                                                                |              |        |                                              |  |  |

## 6. Create directory C:\irm\MarinaMaster and copy MM app files

On desktop create shortcut icon from link \\MM-app01\upgrade\MarinaMaster\MMupgrade.cmd When created click on shortcut icon, which will create directory C:\irm\MarinaMaster and it will copying all the files for MarinaMaster application.

Later click on this shortcut will copy only new files (if new version files will come to server)

Give all rights (read, write, update, delete, ..) to directory C:\irm

Right click on directory -- properties-security ...

# 7. Create desktop shortcuts for MarinaMaster Upgrade batch (cmd), for MarinaMaster app and for Marina Master web application

Shortcut icon for Upgrade Marina Master was already created in section 6.

Create desktop shorcut for MarinaMaster windows application from location:

C:\irm\MarinaMaster\pMarina.exe

Create desktop shortcut for Marina Master Web application from url address:

https://MM-app01:18443/MarinaMasterWeb/web